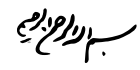

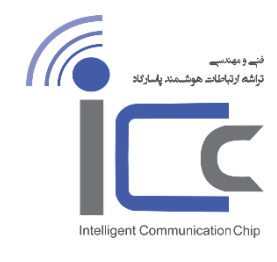

فنے مہندسے تراشہ ارتباطات ہوشمند یاسارگاد

## راهنمای نصب لینک های نقطه به نقطه ( PTP )

این نمونه از کانفیگ برای دستگاه های لیگوویو سری LigoPRP RapidFire5 و LigoPTP RapidFire 4 مناسب می باشد.

در ابتدای اتصال دو دستگاه LigoPTP و مدیرییت آنها از طریق وب این دو مرحله را دنبال می کنیم :

قدم اول - Web Browser خود را باز میکنیم.

قدم دوم – IP پیش فرض دستگاه ( ۱۹۲٫۱۶۸٫۲٫۶۶ ) را در وب وارد میکنیم، وقتی دستگاه به صورت پیش فرض باشد یا به تنظیمات کارخانه بازگردانی شده باشد رادیو LigoPTP با صفحه User Agreement بالا خواهد آمد و زمانی که این موافقت نامه امضا شد ( User Agreement تیک زده شد ) کشور مورد نظر باید برای دستگاه انتخاب شود. با توجه به انتخاب کشور تنظیمات مقررات رادیویی ممکن است تغیر کند، شما اجازه نخواهید داشت که کانالهای رادیویی و توان خروجی RF را برای سایر مقادیری که برای کشور انتخابی شما ممنوع شده ( مورد تایید سازمان تنظیم مقررات رادیویی نباشد ) را تغییر دهید.

مقدار گین آنتن فقط برای دستگاه های کانکتورایز قابل تغییر می باشد.

برای شروع نصب روی راهنمای نصب ( Guided setup ) کلیک کنید :

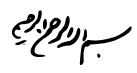

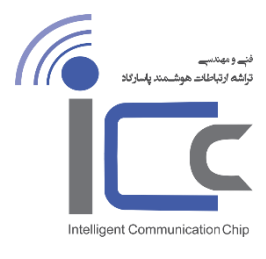

تراشه ارتباطات هوشمند ياساركاد

فنے مہندسے

| LigoWave                                                         | • START                                                                          | O MODE                            | O SETUP                        | O FINISH                            |
|------------------------------------------------------------------|----------------------------------------------------------------------------------|-----------------------------------|--------------------------------|-------------------------------------|
| Product name                                                     | : LigoPTP 5-N RapidFire                                                          |                                   | Serial number: 0E              | B1B151800000815                     |
| Firmware version                                                 | : PTP.MA-1.v7.51.12857 (Update)                                                  |                                   | MAC address: 00                | :19:3B:05:7E:B9                     |
| START                                                            |                                                                                  |                                   |                                |                                     |
| User agreement                                                   |                                                                                  |                                   |                                |                                     |
| The correct country code must b<br>Dynamic Frequency Selection ( | be selected before using the equipment<br>DFS) and Automatic Transmit Control (A | to meet the regulatory r<br>.TC). | equirements for authorized cha | nnels, channel width, output power, |
| Installer or equipment owner tak                                 | kes all responsibility for proper product u                                      | isage according to the            | regulatory rules.              |                                     |
| Vendor or distributor/reseller is                                | not responsible for illegal wireless equip                                       | oment operation.                  |                                |                                     |
|                                                                  |                                                                                  | 🕑 l agree                         |                                |                                     |
|                                                                  | Operating country:                                                               | United States                     | •                              |                                     |
|                                                                  | 5 GHz Antenna gain, dBi:                                                         | 32                                |                                |                                     |
|                                                                  |                                                                                  |                                   |                                |                                     |
|                                                                  |                                                                                  |                                   |                                | Manual setup Guided setup           |

## راهنمای نصب Master

لینک LigoPTP شامل دو دستگاه می باشدابتدا و دیگری در انتها: Master و Slave . اگر تنظیمات رادیو LigoPTP روی دستگاه Master و Slave یکدیگر را پیدا کنند ( و دستگاه ها آماده نصب باشند ) لینک وایرلس به صورت خودکار برقرار خواهند شد و ترافیک بین رادیو Master و Slave عبور خواهد کرد.

انتخاب مد كارى ( Operating Mode) : گزینه Master را نتخاب نمایید و دكمه NEXT را كلیك نمایید:

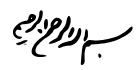

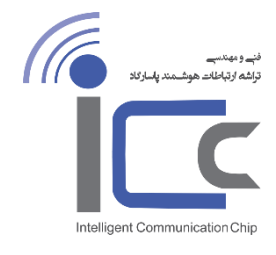

تراشه ارتباطات هوشمند ياساركاد

فنے مہندسے

| LigoWave                           | O START                                       | ·     | MODE | O SETUP                        | O FINISH                              |        |
|------------------------------------|-----------------------------------------------|-------|------|--------------------------------|---------------------------------------|--------|
| Product name:<br>Firmware version: | LigoPTP 5-N RapidFire<br>PTP.MA-1.v7.51.12857 |       |      | Serial number:<br>MAC address: | 0B1B151800000815<br>00:19:3B:05:7E:B9 |        |
| OPERATING MODE                     |                                               |       |      |                                |                                       |        |
| Please choose the operating mo     | de for the current device:                    | Slave |      | Load from file                 |                                       |        |
| < Back                             |                                               |       |      |                                |                                       | Next > |

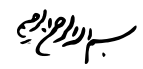

فنے مہندسے تراشہ ارتباطات ھوشمند پاسارگاد

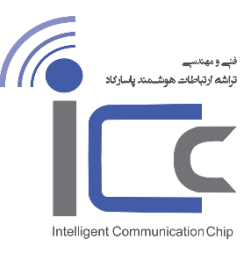

پارامترهای ضروری از دستگاه master را تعیین کنید و دکمه Next را کلیک نمایید :

| LigoWave                                                                              | O START                                                           | O MODE                                        | • SETUP O DISC                                        | OVERY O FINISH                                |
|---------------------------------------------------------------------------------------|-------------------------------------------------------------------|-----------------------------------------------|-------------------------------------------------------|-----------------------------------------------|
| Product name:                                                                         | LigoPTP 5-N RapidFire                                             |                                               | Serial number:                                        | 0B1B151800000815                              |
| Firmware version:                                                                     | PTP.MA-1.v7.51.12857                                              |                                               | MAC address:                                          | 00:19:3B:05:7E:B9                             |
| MASTER - SETUP                                                                        |                                                                   |                                               |                                                       |                                               |
| Friendly name:                                                                        | LigoPTP 5-N RapidFire                                             |                                               | Location:                                             | Location                                      |
| Contact information:                                                                  | Contact                                                           |                                               |                                                       |                                               |
| Security                                                                              |                                                                   |                                               |                                                       |                                               |
| Password:                                                                             | ******                                                            |                                               |                                                       |                                               |
| IMPORTANT: this password is use<br>devices in same wireless network<br>Radio settings | ed to manage all devices on the<br>it must be the same othewise v | e same wireless net<br>wireless link will not | work and is also used to <b>generate</b> wil<br>work. | reless connection security passphrase. On all |
| Link ID:                                                                              | LigoPTP                                                           |                                               | Channel selection:                                    | Auto / 40 MHz                                 |
| Network settings                                                                      |                                                                   |                                               |                                                       |                                               |
| IP method:                                                                            | Static                                                            | )                                             | DNS server 1:                                         |                                               |
| IP address:                                                                           | 192.168.2.66                                                      |                                               | DNS server 2:                                         |                                               |
| Subnet mask:                                                                          | 255.255.255.0                                                     |                                               |                                                       |                                               |
| Default gateway:                                                                      | 192.168.2.1                                                       |                                               |                                                       |                                               |
|                                                                                       |                                                                   |                                               |                                                       |                                               |
| < Back                                                                                |                                                                   |                                               |                                                       | Next >                                        |

توجه کنید که security > Password برای امنیت ارتباط بین رادیوهای LigoPTP همان پسورد های ورودی به صفحه وب دستگاه می باشد، این پسورد باید روی دستگاه Master و Slave یکی باشد.

www.iccnet.ir info@iccnet.ir

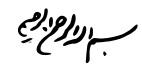

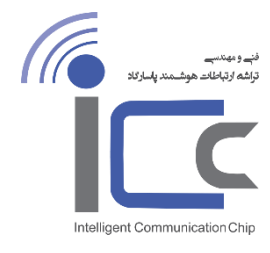

فنے مہندسے تراشه ارتباطات ھوشمند پاسارگاد

به دستگاه Slave از طریق رادیو Master همانطور که در شکل زیر می بینید وصل شوید ( یکی از گزینه های ارتباطی را انتخاب نمایید ) و منتظر بمانید تا دستگاه Slave در لیست پایین صفحه ظاهر شود :

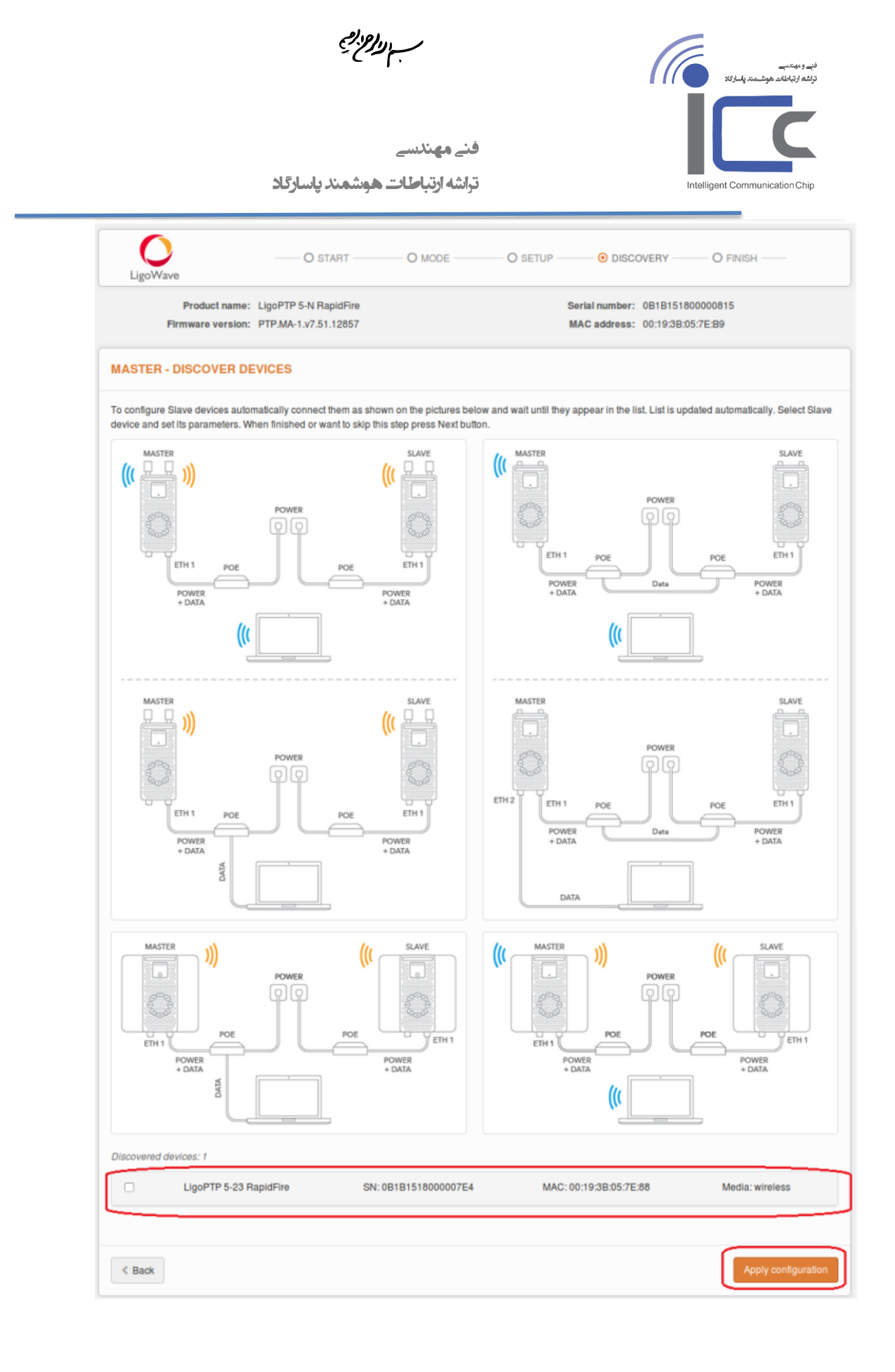

www.iccnet.ir info@iccnet.ir

> آدرس : تهران، تقاطع خیابان ولیعصر و طالقانی، مجنمع نـور تهران، طبقه پنجم اداری، واحد ۱۷۰۷ تلفن : ۹–۸۸۲۲۷۹۵۶ تلفکس : ۷–۸۸۳۸۳۸۰

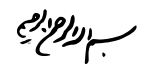

تراشه ارتباطات هوشمند ياساركلا

نې و دېږې کې دوله د ټولنده موشمنډ پلیارکد اوله د ټولنده موشمنډ پلیارکد Intelligent Communication Chip

به این نکته توجه کنید که لیست در دستگاه پیدا شده ، دستگاه LigoPTP کنترل شونده فقط تنظیمات پیشفرض خود را دارد و در حال حاضر دستگاه های کانفیگ شده شامل این لیست نخواهند بود.

دستگاه Slave پیدا شده را انتخاب کنید و پارامترهای مقابل را تعیین کنید : Slave , Location پیدا شده را انتخاب کنید و پارامترهای مقابل را تعیین کنید .

فنے مہندسے

| vices: 1           |                                                              |                                                                                                    |                                                                                                    |
|--------------------|--------------------------------------------------------------|----------------------------------------------------------------------------------------------------|----------------------------------------------------------------------------------------------------|
| LigoPTP 5-23 Rapid | Fire SN: 0B1B1518000007E4                                    | MAC: 00:19:3B:05:7E:88                                                                                                    | Media: wireless                                                                                                    |
| Friendly name:     | Friendly device name                                         | IP address: 192.10                                                                                                    | 68.2.67                                                                                                    |
| Location:          | Some location description                                    |                                                                                                    |                                                                                                    |
|                    |                                                              |                                                                                                    |                                                                                                    |
|                    |                                                              |                                                                                                    | Apply configuratio                                                                                                    |
|                    | ices: 1<br>LigoPTP 5-23 Rapid<br>Friendly name:<br>Location: | ices: 1 LigoPTP 5-23 RapidFire SN: 0B1B1518000007E4 Friendly name: Friendly device name Location: Some location description | ices: 1 LigoPTP 5-23 RapidFire SN: 0B1B1518000007E4 MAC: 00:19:3B:05:7E:88 Friendly name: Friendly device name Location: Some location description |

روی Apply configuration کلیک کنید و تنظیمات تعیین شده لینک LigoPTP را دوباره ببینید :

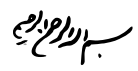

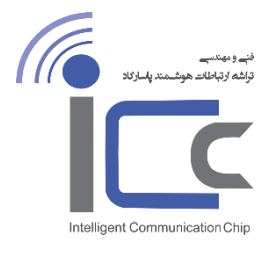

فنے مہندسے

تراشه ارتباطات هوشمند پاسارگاد

| $\mathbf{O}$                  | O START                       | O MODE O SETUP O DIS | SCOVERY O FINISH          |
|-------------------------------|-------------------------------|----------------------|---------------------------|
| LigoWave                      |                               |                      |                           |
| Product name                  | : LigoPTP 5-N RapidFire       | Serial numb          | er: 0B1B151800000815      |
| Firmware version              | : PTP.MA-1.v7.51.12857        | MAC addres           | ss: 00:19:3B:05:7E:B9     |
| INISH                         |                               |                      |                           |
| ou have successfuly configure | ed Your device.               |                      |                           |
| Password:                     | testing123                    | Operating country:   | US                        |
| Device                        |                               |                      |                           |
| Operating mode:               | MASTER                        | Friendly name:       | LigoPTP 5-N RapidFire     |
| Antenna gain, dB:             | 0                             | Location:            | Location                  |
| ladio                         |                               |                      |                           |
| Link ID:                      | LigoPTP                       | Frequency, MHz:      | Auto                      |
|                               |                               | Channel Width, MHZ:  | 40                        |
| letwork                       |                               |                      |                           |
| IP method:                    | Static                        | DNS server 1:        |                           |
| IP address:<br>Subnet mask:   | 192.168.2.66<br>255.255.255.0 | DNS server 2:        |                           |
| Default gateway:              | 192.168.2.1                   |                      |                           |
| lave device                   |                               |                      |                           |
| Product name:                 | LigoPTP 5-23 RapidFire        | Friendly name:       | Friendly device name      |
| Serial number:                | 0B1B1518000007E4              | Location:            | Some location description |
| MAC address.                  | 00.19.0D.00.7 E.00            | ir address.          | 152.100.2.07              |
|                               |                               |                      |                           |
|                               |                               |                      |                           |

روی Finish کلیک کنید تا آخرین تغییرات روی تنظیمات هر دو دستگاه LigoPTP را فعال نماید.

www.iccnet.ir info@iccnet.ir

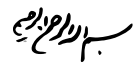

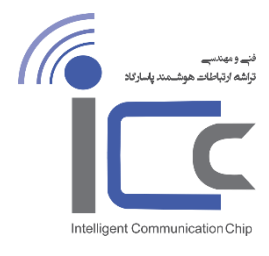

فنے مہندسے تراشه ارتباطات هوشمند پاسارگلا

لينك وايرلس LigoPTP با موفقييت تنظيم شد :

|                | ON                |   |
|----------------|-------------------|---|
| LigoPTP SLave  | 00:19:3B:05:30:B2 | × |
| LigoPTP Master | 00:19:3B:04:DA:66 | 0 |

پارامترهای ذخیره شده لینک LigoPTP را اینجا مشاهده نمایید Status > Information page :

| Lig      | owave i                                                                                                    | ¢                    | * [          |             | ETH1: 1000b     | aseT/full Link quality | (100 %)    |  |  |  |
|----------|----------------------------------------------------------------------------------------------------|----------------------|--------------|-------------|-----------------|------------------------|------------|--|--|--|
| i        | INFORMATION O                                                                                                    |                      |              |             |                 |                        |            |  |  |  |
| <u>l</u> | Product name:LigoPTP 5-N RapidFireFriendly name:LigoPTP 5-N RapidFireSerial number:0B1B151800000815Device location:LocationFirmware version:PTP.MA-1.v7.51.12857 (Update)Latitude/Longitude:0 / 0System uptime:27 min. 35 sec.Height AGL, m:0                                    |                      |              |             |                 |                        |            |  |  |  |
| M        |                                                                                                    |                      |              |             |                 |                        |            |  |  |  |
|          | Operating mode:         MASTER         Tx power, dBm: 3           Max Tx data rate, Mbps:         866.7 (256-QAM 5/6)         Antenna gain, dBi: 0           Frequency, MHz:         5180 (5140-5220)         Noise level, dBm: -95/-95           Channel width, MHz:         80 |                      |              |             |                 |                        |            |  |  |  |
|          | Pemote device                                                                                                    | Link status          | Ty nower dBm | Remote site | Noise level dBm | Cignal Javal dBm       | Local site |  |  |  |
|          | Friendly device name<br>00:19:3B:05:7E:88                                                                                                    | UP<br>3 min. 20 sec. | 3            | 866/866     | -95/-95         | -38<br>-37             | -43<br>-45 |  |  |  |
|          | IP method:     Static     IPv6 method:     Disabled       MAC address:     00:19:38:05:7E:B9     IP address:     192:168:2.66       Subnet mask:     255:255:255:0     Default gateway:     192:168:2.1       DNS server 1:     -     -       DNS server 2:     -                |                      |              |             |                 |                        |            |  |  |  |

www.iccnet.ir info@iccnet.ir

> آدرس : تهران، تقاطع خیابان ولیعصر و طالقانی، مجنمع نـور تهران، طبقه پنجم اداری، واحد ۱۷۰۷ تلفن : ۹–۸۸۲۲۷۹۵۶ تلفکس : ۷–۸۸۳۸۳۸۰۴